# ASA/PIX 7.x: Konfigurationsbeispiel für redundante oder Backup-ISP-Links

## Inhalt

Einführung Voraussetzungen Anforderungen Verwendete Komponenten Zugehörige Produkte Konventionen Hintergrundinformationen Konfigurieren Netzwerkdiagramm Konfigurationen **CLI-Konfiguration ASDM-Konfiguration** Überprüfen Bestätigen Sie, dass die Konfiguration abgeschlossen ist. Bestätigen Sie, dass die Backup-Route installiert ist (CLI-Methode). Bestätigen Sie, dass die Backup-Route installiert ist (ASDM-Methode). Fehlerbehebung Debugbefehle Nachverfolgte Route wird unnötigerweise entfernt SLA-Überwachung auf ASA Zugehörige Informationen

## **Einführung**

Ein Problem mit statischen Routen besteht darin, dass kein inhärenter Mechanismus vorhanden ist, um festzustellen, ob die Route aktiv oder inaktiv ist. Die Route bleibt selbst dann in der Routing-Tabelle, wenn das nächste Hop-Gateway nicht mehr verfügbar ist. Statische Routen werden nur dann aus der Routing-Tabelle entfernt, wenn die zugehörige Schnittstelle auf der Sicherheits-Appliance ausfällt. Um dieses Problem zu beheben, wird eine statische Route-Tracking-Funktion verwendet, um die Verfügbarkeit einer statischen Route zu verfolgen. Wenn diese Route fehlschlägt, wird sie aus der Routing-Tabelle entfernt und durch eine Backup-Route ersetzt.

Dieses Dokument enthält ein Beispiel für die Verwendung der statischen Route-Tracking-Funktion auf der Security Appliance der Serie PIX 500 oder der Adaptive Security Appliance der Serie ASA 5500, um dem Gerät die Verwendung redundanter oder Backup-Internetverbindungen zu ermöglichen. In diesem Beispiel ermöglicht die statische Routenverfolgung der Verwendung einer kostengünstigen Verbindung zu einem sekundären Internetdienstanbieter (ISP), falls die primäre Mietleitung nicht verfügbar ist.

Um diese Redundanz zu erreichen, ordnet die Security Appliance eine statische Route einem von Ihnen definierten Überwachungsziel zu. Der Service Level Agreement (SLA)-Vorgang überwacht das Ziel mithilfe von ICMP-Echoanfragen (Periodensystem Internet Control Message Protocol). Wenn keine Echo-Antwort empfangen wird, wird das Objekt als inaktiv angesehen, und die zugehörige Route wird aus der Routing-Tabelle entfernt. Anstelle der zu entfernenden Route wird eine zuvor konfigurierte Backup-Route verwendet. Während die Backup-Route verwendet wird, versucht der SLA-Überwachungsvorgang weiterhin, das Überwachungsziel zu erreichen. Sobald das Ziel wieder verfügbar ist, wird die erste Route in der Routing-Tabelle ersetzt und die Backup-Route entfernt.

**Hinweis:** Die in diesem Dokument beschriebene Konfiguration kann nicht für den Lastenausgleich oder die Lastverteilung verwendet werden, da sie von ASA/PIX nicht unterstützt wird. Verwenden Sie diese Konfiguration nur für Redundanz- oder Backup-Zwecke. Beim ausgehenden Datenverkehr werden der primäre und dann der sekundäre ISP verwendet, falls der primäre ausfällt. Der Ausfall des primären ISP verursacht eine temporäre Unterbrechung des Datenverkehrs.

### **Voraussetzungen**

### **Anforderungen**

Wählen Sie ein Überwachungsziel aus, das auf ICMP-Echo-Anfragen reagieren kann. Das Ziel kann ein beliebiges Netzwerkobjekt sein, das Sie auswählen. Es wird jedoch empfohlen, ein Ziel festzulegen, das eng mit Ihrer ISP-Verbindung verknüpft ist. Mögliche Überwachungsziele sind:

- Die ISP-Gateway-Adresse
- Eine andere vom ISP verwaltete Adresse
- Ein Server in einem anderen Netzwerk, z. B. ein AAA-Server, mit dem die Sicherheits-Appliance kommunizieren muss
- Ein persistentes Netzwerkobjekt in einem anderen Netzwerk (ein Desktop- oder Notebook-Computer, den Sie nachts herunterfahren können, ist keine gute Wahl)

In diesem Dokument wird davon ausgegangen, dass die Sicherheits-Appliance vollständig betriebsbereit und konfiguriert ist, damit der Cisco ASDM Konfigurationsänderungen vornehmen kann.

**Hinweis:** Weitere Informationen darüber, wie der ASDM das Gerät konfigurieren kann, finden Sie unter Zulassen von HTTPS-Zugriff für ASDM.

#### Verwendete Komponenten

Die Informationen in diesem Dokument basieren auf den folgenden Software- und Hardwareversionen:

- Cisco PIX Security Appliance 515E mit Softwareversion 7.2(1) oder höher
- Cisco Adaptive Security Device Manager 5.2(1) oder höher

Die Informationen in diesem Dokument wurden von den Geräten in einer bestimmten Laborumgebung erstellt. Alle in diesem Dokument verwendeten Geräte haben mit einer leeren (Standard-)Konfiguration begonnen. Wenn Ihr Netzwerk in Betrieb ist, stellen Sie sicher, dass Sie die potenziellen Auswirkungen eines Befehls verstehen.

#### Zugehörige Produkte

Sie können diese Konfiguration auch mit der Cisco Security Appliance der Serie ASA 5500, Version 7.2(1), verwenden.

**Hinweis:** Der Befehl **backup interface** ist erforderlich, um die vierte Schnittstelle auf der ASA 5505 zu konfigurieren. Weitere Informationen finden Sie in der <u>Sicherungsschnittstelle</u>.

### **Konventionen**

Weitere Informationen zu Dokumentkonventionen finden Sie in den <u>Cisco Technical Tips</u> <u>Conventions</u>.

### Hintergrundinformationen

In diesem Beispiel unterhält die Sicherheits-Appliance zwei Verbindungen zum Internet. Die erste Verbindung ist eine Standleitung mit hoher Geschwindigkeit, auf die über einen Router zugegriffen wird, der vom primären ISP bereitgestellt wird. Die zweite Verbindung ist eine DSL-Leitung (Digital Subscriber Line) mit niedrigerer Geschwindigkeit, auf die über ein DSL-Modem zugegriffen wird, das vom sekundären ISP bereitgestellt wird.

Hinweis: Load Balancing tritt in diesem Beispiel nicht auf.

Die DSL-Verbindung ist inaktiv, solange die Mietleitung aktiv ist und das primäre ISP-Gateway erreichbar ist. Fällt jedoch die Verbindung zum primären ISP aus, ändert die Security Appliance die Routing-Tabelle so, dass der Datenverkehr an die DSL-Verbindung geleitet wird. Diese Redundanz wird durch statische Routenverfolgung erreicht.

Die Sicherheits-Appliance ist mit einer statischen Route konfiguriert, die den gesamten Internetdatenverkehr an den primären ISP weiterleitet. Alle 10 Sekunden überprüft der SLA-Überwachungsprozess, ob das primäre ISP-Gateway erreichbar ist. Wenn der SLA-Überwachungsprozess feststellt, dass das primäre ISP-Gateway nicht erreichbar ist, wird die statische Route, die den Datenverkehr an diese Schnittstelle weiterleitet, aus der Routing-Tabelle entfernt. Um diese statische Route zu ersetzen, wird eine alternative statische Route installiert, die den Datenverkehr an den sekundären ISP weiterleitet. Diese alternative statische Route leitet den Datenverkehr über das DSL-Modem an den sekundären ISP weiter, bis die Verbindung zum primären ISP erreichbar ist.

Diese Konfiguration bietet eine relativ kostengünstige Möglichkeit sicherzustellen, dass der ausgehende Internetzugriff für Benutzer hinter der Sicherheits-Appliance verfügbar bleibt. Wie in diesem Dokument beschrieben, eignet sich diese Konfiguration möglicherweise nicht für den eingehenden Zugriff auf Ressourcen hinter der Sicherheits-Appliance. Um nahtlose eingehende Verbindungen zu ermöglichen, sind erweiterte Netzwerkkenntnisse erforderlich. Diese Fähigkeiten werden in diesem Dokument nicht behandelt.

## **Konfigurieren**

In diesem Abschnitt erhalten Sie Informationen zum Konfigurieren der in diesem Dokument beschriebenen Funktionen.

**Hinweis:** Die in dieser Konfiguration verwendeten IP-Adressen können nicht legal im Internet geroutet werden. Sie sind <u>RFC 1918</u> -Adressen, die in einer Laborumgebung verwendet werden.

#### **Netzwerkdiagramm**

In diesem Dokument wird die folgende Netzwerkeinrichtung verwendet:

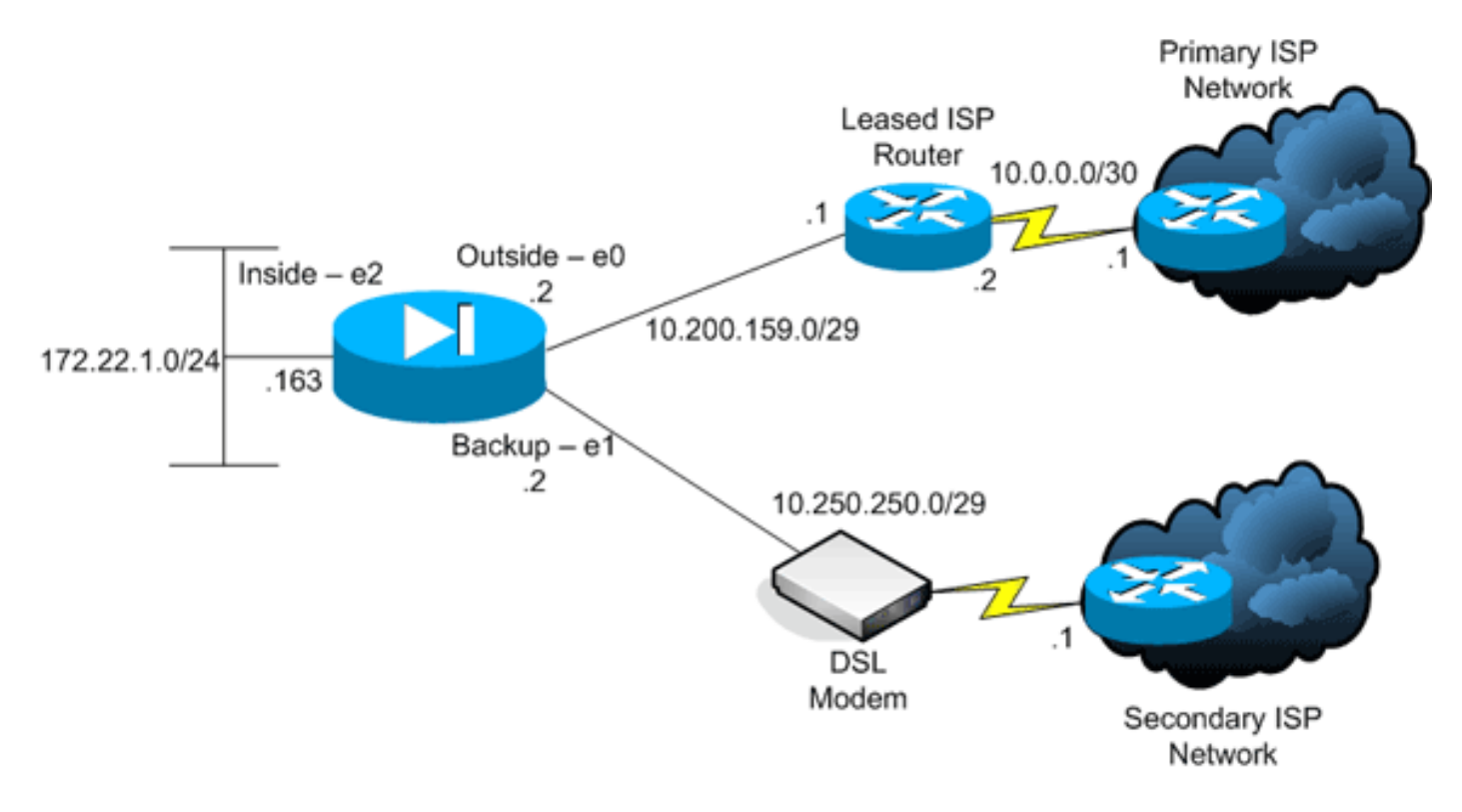

#### **Konfigurationen**

In diesem Dokument werden folgende Konfigurationen verwendet:

- Befehlszeilenschnittstelle (CLI)
- Adaptive Security Device Manager (ASDM)

**Hinweis:** Verwenden Sie das <u>Command Lookup Tool</u> (nur <u>registrierte</u> Kunden), um weitere Informationen zu den in diesem Abschnitt verwendeten Befehlen zu erhalten.

### **CLI-Konfiguration**

| PIX                                        |
|--------------------------------------------|
|                                            |
| pix# show running-config                   |
| : Saved                                    |
| :                                          |
| PIX Version 7.2(1)                         |
| !                                          |
| hostname pix                               |
| domain-name default.domain.invalid         |
| enable password 9jNfZuG3TC5tCVH0 encrypted |
| names                                      |
| names                                      |

interface Ethernet0 nameif outside security-level 0 ip address 10.200.159.2 255.255.258.248 1 interface Ethernet1 nameif backup !--- The interface attached to the Secondary ISP. !---"backup" was chosen here, but any name can be assigned. security-level 0 ip address 10.250.250.2 255.255.258.248 ! interface Ethernet2 nameif inside security-level 100 ip address 172.22.1.163 255.255.255.0 ! interface Ethernet3 shutdown no nameif no security-level no ip address ! interface Ethernet4 shutdown no nameif no security-level no ip address ! interface Ethernet5 shutdown no nameif no security-level no ip address ! passwd 2KFQnbNIdI.2KYOU encrypted ftp mode passive dns server-group DefaultDNS domain-name default.domain.invalid pager lines 24 logging enable logging buffered debugging mtu outside 1500 mtu backup 1500 mtu inside 1500 no failover asdm image flash:/asdm521.bin no asdm history enable arp timeout 14400 global (outside) 1 interface global (backup) 1 interface nat (inside) 1 172.16.1.0 255.255.255.0 !--- NAT Configuration for Outside and Backup route outside 0.0.0.0 0.0.0.0 10.200.159.1 1 track 1 !--- Enter this command in order to track a static route. !--- This is the static route to be installed in the routing !--- table while the tracked object is reachable. The value after !--- the keyword "track" is a tracking ID you specify. route backup 0.0.0.0 0.0.0.0 10.250.250.1 254 !--- Define the backup route to use when the tracked object is unavailable. !--- The administrative distance of the backup route must be greater than !--- the administrative distance of the tracked route. !--- If the primary gateway is unreachable, that route is removed !--- and the backup route is installed in the routing table !--- instead of the tracked route. timeout xlate 3:00:00 timeout conn 1:00:00 half-closed 0:10:00 udp 0:02:00 icmp 0:00:02 timeout sunrpc 0:10:00 h323 0:05:00 h225 1:00:00 mgcp 0:05:00 mgcp-pat 0:05:00 timeout sip 0:30:00 sip\_media 0:02:00 sip-invite 0:03:00 sip-disconnect 0:02:00 timeout uauth 0:05:00 absolute username cisco password ffIRPGpDSOJh9YLq encrypted http server enable http 172.22.1.0 255.255.255.0 inside no snmp-server location no snmp-server contact snmp-server enable traps snmp authentication linkup linkdown coldstart sla monitor 123 type echo protocol ipIcmpEcho 10.0.0.1 interface outside num-packets 3 frequency 10 !--- Configure a new monitoring process with the ID 123. Specify the !--- monitoring protocol and the target network object whose availability the tracking !--process monitors. Specify the number of packets to be sent with each poll. !--- Specify the rate at which the monitor process repeats (in seconds). sla monitor schedule 123 life forever start-time now !--- Schedule the monitoring process. In this case the lifetime !--- of the process is specified to be forever.

```
The process is scheduled to begin !--- at the time this
command is entered. As configured, this command allows
the !--- monitoring configuration specified above to
determine how often the testing !--- occurs. However,
you can schedule this monitoring process to begin in the
!--- future and to only occur at specified times. !
track 1 rtr 123 reachability
!--- Associate a tracked static route with the SLA
monitoring process. !--- The track ID corresponds to the
track ID given to the static route to monitor: !---
route outside 0.0.0.0 0.0.0.0 10.0.0.2 1 track 1 !---
"rtr" = Response Time Reporter entry. 123 is the ID of
the SLA process !--- defined above.
telnet timeout 5
ssh timeout 5
console timeout 0
class-map inspection_default
match default-inspection-traffic
1
!
policy-map type inspect dns preset_dns_map
parameters
 message-length maximum 512
policy-map global_policy
class inspection_default
 inspect dns preset_dns_map
 inspect ftp
 inspect h323 h225
 inspect h323 ras
 inspect netbios
 inspect rsh
 inspect rtsp
 inspect skinny
 inspect esmtp
 inspect sqlnet
 inspect sunrpc
 inspect tftp
 inspect sip
 inspect xdmcp
1
service-policy global_policy global
prompt hostname context
Cryptochecksum:a4a0e9be4593ad43bc17a1cc25e32dc2
: end
```

### **ASDM-Konfiguration**

Gehen Sie wie folgt vor, um die redundante oder Backup-ISP-Unterstützung mit der ASDM-Anwendung zu konfigurieren:

1. Klicken Sie in der ASDM-Anwendung auf Konfiguration und dann auf Schnittstellen.

| File Options To | ols <u>Wi</u> zards <u>H</u> elp |                  |             |                   |                    |                 |                    | s     | earch:                |               | Find +       |
|-----------------|----------------------------------|------------------|-------------|-------------------|--------------------|-----------------|--------------------|-------|-----------------------|---------------|--------------|
| Home            | Configuration Montoring          | O<br>Back F      | orward      | Recket Trac       | cer Refresh        | Save Help       |                    |       |                       | Cis           | CO STATEMAS  |
|                 | Configuration > Interfaces       |                  |             |                   |                    |                 |                    |       |                       |               |              |
| Interfaces      | Interface                        | Nome             | Enabled     | Security<br>Level | IP Address         | Subnet Mask     | Management<br>Only | MTU   | Active<br>MAC Address | Stan<br>MAC A | Add          |
|                 | Ethernet0                        | outside          | Yes         | 0                 | 10.200.159.2       | 255 255 255 248 | No                 | 1,500 |                       |               | Edf a        |
| <u> 1</u> ,     | Ethernet1                        | backup           | Yes         | 0                 | 10.250.250.2       | 255.255.255.248 | No                 | 1,500 |                       |               |              |
| Security Policy | Ethernet2                        | inside           | Yes         | 100               | 172.22.1.163       | 255.255.255.0   | No                 | 1,500 |                       |               | Delete       |
| es.             | Ethernet3                        |                  | No          |                   |                    |                 | No                 |       |                       |               |              |
| 645             | Ethernet4                        |                  | NO          |                   |                    |                 | NO                 |       |                       |               |              |
| NAT             | La renneto                       |                  | 140         |                   |                    |                 | PRO                |       |                       |               |              |
| Global Objects  |                                  |                  |             |                   |                    |                 |                    |       |                       |               |              |
|                 | 1                                |                  |             |                   |                    |                 |                    |       |                       | E F           |              |
|                 | -                                |                  |             |                   |                    |                 |                    |       |                       |               |              |
|                 | Enable traffic between tw        | to or more inter | faces which | are configu       | ared with same sec | curity levels   |                    |       |                       |               |              |
|                 | Enable traffic between tw        | o or more host   | s connected | to the same       | e interface        |                 |                    |       |                       |               |              |
|                 |                                  |                  |             |                   | Apply              | Reset           |                    |       |                       |               |              |
|                 | 1                                |                  |             |                   |                    | cisco           | 2                  | 5 d   |                       | 10/12/06 2    | 18:52 PM UTC |

2. Wählen Sie in der Liste Schnittstellen die Option **Ethernet0 aus**, und klicken Sie dann auf **Bearbeiten**.Dieses Dialogfeld wird angezeigt.

| Hardware Port: Ethen  | net0                       | Configure Hard  | ware Properties |
|-----------------------|----------------------------|-----------------|-----------------|
|                       |                            |                 |                 |
| Enable Interface      | Dedicate this interface to | management only |                 |
| nterface Name: outsid | le                         | Security Level: | )               |
| P Address             |                            |                 |                 |
| Use Static IP         | C Obtain Address via DHCP  | C Use Pi        | PoE             |
| IP Address: 10.2      | 00.159.2                   |                 |                 |
|                       |                            |                 |                 |
| Subnet Mask: 255      | 255.255.248                |                 |                 |
|                       |                            |                 |                 |
|                       |                            |                 |                 |
|                       |                            |                 |                 |
| escription:           |                            |                 |                 |
|                       |                            |                 |                 |

- Aktivieren Sie das Kontrollkästchen Enable Interface (Schnittstelle aktivieren), und geben Sie Werte in die Felder Interface Name (Schnittstellenname), Security Level (Sicherheitsstufe), IP Address (IP-Adresse) und Subnet Mask (Subnetzmaske) ein.
- 4. Klicken Sie auf **OK**, um das Dialogfeld zu schließen.
- 5. Konfigurieren Sie ggf. andere Schnittstellen, und klicken Sie auf **Apply**, um die Konfiguration der Sicherheits-Appliance zu aktualisieren.

| File Options To     | ols Wizards Help                                                                                                    |               |              |                   |                    |                 |                    | s     | earch:                |               | Find +        |
|---------------------|----------------------------------------------------------------------------------------------------|---------------|--------------|-------------------|--------------------|-----------------|--------------------|-------|-----------------------|---------------|---------------|
| - 🍪 🗍               | 🍓 [                                                                                                    | 0             | $\bigcirc$   | - Q               | Q                  | 3               |                    |       |                       | Cis           | co Systems    |
| Home                | Configuration Monitoring                                                                                                    | Back          | Forward      | Packet Tra        | cer Refresh        | Save Help       |                    |       |                       |               | dbaard baa    |
|                     | Configuration > Interfaces                                                                                                    |               |              |                   |                    | 1               |                    |       |                       |               | _             |
| Interfaces          | Interface                                                                                                    | Name          | Enabled      | Security<br>Level | IP Address         | Subnet Mask     | Management<br>Only | MTU   | Active<br>MAC Address | Stan<br>MAC A | Add           |
| 0                   | Ethernet0                                                                                                    | outside       | Yes          | 0                 | 10.200.159.2       | 255.255.255.248 | No                 | 1,500 |                       | _             | Edit          |
| <u> </u>            | Ethernet1                                                                                                    | backup        | Yes          | 0                 | 10.250.250.2       | 255.255.255.248 | No                 | 1,500 |                       |               |               |
| Security Policy     | Ethernet2                                                                                                    | inside        | Yes          | 100               | 172.22.1.163       | 20.20.20.0      | NO                 | 1,500 |                       |               | Delete        |
| 34.                 | Ethernet3                                                                                                    |               | No           |                   |                    |                 | NO                 |       |                       |               |               |
| 675                 | Bhamat5                                                                                                    |               | No           |                   |                    |                 | No                 |       |                       |               |               |
| NAT                 | and the state                                                                                                    |               | 100          |                   |                    |                 |                    |       |                       |               |               |
| Global Objects      |                                                                                                    |               |              |                   |                    |                 |                    |       |                       |               |               |
|                     | <b>x</b>                                                                                                    |               |              |                   |                    |                 |                    |       |                       | F             |               |
|                     | _                                                                                                    |               |              |                   |                    |                 |                    |       |                       |               |               |
|                     | Enable traffic between two                                                                                                    | or more inter | rfaces which | are configu       | ared with same sec | curity levels   |                    |       |                       |               |               |
|                     | Enable traffic between two                                                                                                    | or more hos   | ts connected | to the same       | e interface        |                 |                    |       |                       |               |               |
|                     |                                                                                                    |               |              |                   | Apply              | Reset           |                    |       |                       |               |               |
| Device continuation | n inaded successfully                                                                                                    |               |              |                   |                    | cisco           | 2                  | 64    |                       | 1012062       | 20:52 PM LITC |
| contro comparato    | and a subsection of the second second s |               |              |                   |                    |                 | -                  |       |                       | 10112-001     |               |

6. Klicken Sie links neben der ASDM-Anwendung auf **Routing**.

| File Options                                                                                                    | Tools Wizards     | Help                                                    |           |                                                    |                   |         |       |           |          | Search   |       | Find +                |
|----------------------------------------------------------------------------------------------------|-------------------|---------------------------------------------------------|-----------|----------------------------------------------------|-------------------|---------|-------|-----------|----------|----------|-------|-----------------------|
| Home                                                                                                    | Configuration     | Monitoring                                              | Back      | Forward                                            | Packet Tracer     | Refresh | Save  | ?<br>Help |          |          |       | Cisco Systems         |
| Interfaces<br>Interfaces<br>Security Policy<br>NAT<br>Security Policy<br>NAT<br>Security Policy<br>NAT<br>Security Policy<br>NAT<br>Security Policy<br>NAT<br>Security Policy<br>NAT<br>Security Policy<br>Properties | Configuration     | s = Rousing > 1<br>Routed<br>nic Routing<br>at<br>.ARPs | State Rou | tes<br>lic Routes<br>acity Static Rou<br>Intertace | tes.<br>P Address | Netwas  | k App | Gateway 8 | P Metric | Coption  | 16    | Add<br>Edit<br>Delete |
| Device configura                                                                                                    | ion loaded succes | stully.                                                 | 1         |                                                    |                   |         |       | cisco     | 2        | II 😼 🍰 🔂 | 6 101 | 2/06 2:41:42 PM UTC   |

7. Klicken Sie auf **Hinzufügen**, um die neuen statischen Routen hinzuzufügen.Dieses Dialogfeld wird

angezeigt.

|                                                                                                    |                                                                       |                                                     | 1                                | 0000                                                               |                  |
|----------------------------------------------------------------------------------------------------|-----------------------------------------------------------------------|-----------------------------------------------------|----------------------------------|--------------------------------------------------------------------|------------------|
| IP Address:                                                                                                    | 0.0.0                                                                 | M                                                   | ask:                             | p.0.0.0                                                            | <u> </u>         |
| Gateway IP:                                                                                                    | 10.200.159.1                                                          | м                                                   | etric:                           | 1                                                                  |                  |
| Options                                                                                                    |                                                                       |                                                     |                                  |                                                                    |                  |
| 🔿 None                                                                                                    |                                                                       |                                                     |                                  |                                                                    |                  |
| C. Turnelard (                                                                                                    |                                                                       |                                                     |                                  |                                                                    |                  |
| <ul> <li>Tunneled (t</li> <li>Tracked</li> </ul>                                                                                                    | Jsed only for defa                                                    | ult route and me                                    | tric will                        | be set to 255)                                                     |                  |
| <ul> <li>Tunneled (U</li> <li>Tracked</li> <li>Track ID: 1</li> </ul>                                                                                                    | Jsed only for defa                                                    | ult route and me<br>Track IP /                      | tric will<br>Addres:             | be set to 255)<br>s: 10.0.0.1                                      |                  |
| Tracked Track ID: 1                                                                                                    | 23                                                                    | ult route and me<br>Track IP /                      | tric will<br>Addres:             | be set to 255)<br>s: 10.0.0.1<br>Monitoring                        | Options          |
| <ul> <li>Tracked</li> <li>Track ID: 1</li> <li>SLA ID: 1</li> <li>Enabling the tracking the tracking the t</li></ul> | Jsed only for defa<br>23<br>acked option starts<br>ck address provide | uit route and me<br>Track IP /<br>s a job for monit | tric will<br>Addres:<br>oring th | be set to 255)<br>s: 10.0.0.1<br>Monitoring<br>e state of the rout | Options<br>e, by |

- 8. Wählen Sie in der Dropdown-Liste Interface Name (Schnittstellenname) die Schnittstelle aus, auf der die Route gespeichert ist, und konfigurieren Sie die Standardroute für die Verbindung zum Gateway. In diesem Beispiel ist 10.0.0.1 das primäre ISP-Gateway und das mit ICMP-Echos zu überwachende Objekt.
- 9. Klicken Sie im Bereich Options (Optionen) auf das Optionsfeld **Tracked (Verfolgung)**, und geben Sie Werte in die Felder Track-ID, SLA-ID und Track-IP-Adresse ein.
- 10. Klicken Sie auf Überwachungsoptionen. Dieses Dialogfeld wird angezeigt.

| Frequency: | 10   | Seconds      | Data Size:         | 28 bytes |
|------------|------|--------------|--------------------|----------|
| Threshold: | 5000 | milliseconds | ToS:               | 0        |
| Time out:  | 5000 | milliseconds | Number of Packets: | 3        |
|            | ок   | Car          | ncel He            | elp      |

11. Geben Sie Werte für die Frequenz und andere Überwachungsoptionen ein, und klicken Sie

auf OK.

- 12. Fügen Sie eine weitere statische Route für den sekundären ISP hinzu, um eine Route zum Internet bereitzustellen.Um eine sekundäre Route zu erstellen, konfigurieren Sie diese Route mit einer höheren Metrik, z. B. 254. Wenn die primäre Route (primärer ISP) ausfällt, wird diese Route aus der Routing-Tabelle entfernt. Diese sekundäre Route (sekundärer ISP) wird stattdessen in der PIX-Routing-Tabelle installiert.
- 13. Klicken Sie auf **OK**, um das Dialogfeld zu schließen.

| IP Address:     | 0.0.0                                            | Mask:             | 0.0.0.0                   |
|-----------------|--------------------------------------------------|-------------------|---------------------------|
| Gateway IP:     | 10.250.250.1                                     | Metric:           | 254                       |
| Options         |                                                  |                   |                           |
| None            |                                                  |                   |                           |
| C Tunneled (    | Jsed only for default rou                        | te and metric wi  | ill be set to 255)        |
| C Tracked       |                                                  |                   |                           |
| Track ID:       |                                                  | Track IP Addres   | 38:                       |
| SLA ID:         |                                                  |                   | Monitoring Option         |
| Enabling the tr | acked option starts a job<br>ck address provided | for monitoring th | he state of the route, by |

Die Konfigurationen werden in der Liste Schnittstelle angezeigt.

| File Options To      | ols Wizards                                                                                                    | Help                                                                            |                                                                                                    |                                             |         |      |                                                    |                    | Search                                                                   | Find +                |
|----------------------|----------------------------------------------------------------------------------------------------|---------------------------------------------------------------------------------|----------------------------------------------------------------------------------------------------|---------------------------------------------|---------|------|----------------------------------------------------|--------------------|--------------------------------------------------------------------------|-----------------------|
| Home                 | oggi<br>Configuration                                                                                                    | Monitoring                                                                      | Back Forward                                                                                            | Packet Tracer                               | Refresh | Save | ?<br>Help                                          |                    |                                                                          | Cisco Systems         |
| Home                 | Configuration<br>Configuration<br>Configuration<br>Configuration<br>Configuration<br>Configuration<br>Configuration<br>Configuration | Monitoring State<br>Routing > State<br>Routing a<br>ic Routing a<br>att<br>ARP: | Back Forward<br>C Routes<br>Specify Static Routes<br>Specify Static R<br>Interface<br>backup<br>outside | Packet Tracer outes.  P Address 0.0.0 0.0.0 | Network | K AD | Help<br>Gateway IP<br>10 250 250 1<br>10 200 159 1 | Metric<br>254<br>1 | Options<br>Varie<br>Tracked<br>Track D - 1<br>Tracked Address - 10.0.0.1 | Add<br>Edit           |
| Device configuration | h loaded succes                                                                                                    | stully.                                                                         |                                                                                                    |                                             |         |      | oisco                                              | 2                  |                                                                          | V12/06 2:47:32 PM UTC |

14. Wählen Sie die Routing-Konfiguration aus, und klicken Sie auf **Apply**, um die Konfiguration der Sicherheits-Appliance zu aktualisieren.

## <u>Überprüfen</u>

In diesem Abschnitt überprüfen Sie, ob Ihre Konfiguration ordnungsgemäß funktioniert.

Bestätigen Sie, dass die Konfiguration abgeschlossen ist.

Verwenden Sie diese show-Befehle, um zu überprüfen, ob die Konfiguration abgeschlossen ist.

Das <u>Output Interpreter Tool</u> (nur <u>registrierte</u> Kunden) (OIT) unterstützt bestimmte **show**-Befehle. Verwenden Sie das OIT, um eine Analyse der **Ausgabe des** Befehls **show anzuzeigen**.

• show running-config sla monitor: Zeigt die SLA-Befehle in der Konfiguration an. pix# show running-config sla monitor sla monitor 123 type echo protocol ipIcmpEcho 10.0.0.1 interface outside num-packets 3 frequency 10 sla monitor schedule 123 life forever start-time now

• show sla monitor configuration (Konfiguration für Einzelmonitor anzeigen): Zeigt die aktuellen Konfigurationseinstellungen des Vorgangs an.

```
pix# show sla monitor configuration 123
IP SLA Monitor, Infrastructure Engine-II.
Entry number: 123
Owner:
Tag:
```

Type of operation to perform: echo Target address: 10.0.0.1 Interface: outside Number of packets: 3 Request size (ARR data portion): 28 Operation timeout (milliseconds): 5000 Type Of Service parameters: 0x0 Verify data: No Operation frequency (seconds): 10 Next Scheduled Start Time: Start Time already passed Group Scheduled : FALSE Life (seconds): Forever Entry Ageout (seconds): never Recurring (Starting Everyday): FALSE Status of entry (SNMP RowStatus): Active Enhanced History:

 show sla monitor Operational State (Betriebsstatus anzeigen) - Zeigt die Betriebsstatistiken des SLA-Vorgangs an.Bevor der primäre ISP ausfällt, ist dies der Betriebsstatus:

pix# show sla monitor operational-state 123 Entry number: 123 Modification time: 13:59:37.824 UTC Thu Oct 12 2006 Number of Octets Used by this Entry: 1480 Number of operations attempted: 367 Number of operations skipped: 0 Current seconds left in Life: Forever Operational state of entry: Active Last time this entry was reset: Never Connection loss occurred: FALSE Timeout occurred: FALSE Over thresholds occurred: FALSE Latest RTT (milliseconds): 1 Latest operation start time: 15:00:37.825 UTC Thu Oct 12 2006 Latest operation return code: OK RTT Values: RTTAvg: 1 RTTMin: 1 RTTMax: 1 NumOfRTT: 3 RTTSum: 3 RTTSum2: RTTSum2: 3

Wenn der primäre ISP ausfällt (und der ICMP die Zeitüberschreitung wiederholt), ist dies der Betriebsstatus:

```
pix# show sla monitor operational-state
Entry number: 123
Modification time: 13:59:37.825 UTC Thu Oct 12 2006
Number of Octets Used by this Entry: 1480
Number of operations attempted: 385
Number of operations skipped: 0
Current seconds left in Life: Forever
Operational state of entry: Active
Last time this entry was reset: Never
Connection loss occurred: FALSE
Timeout occurred: TRUE
Over thresholds occurred: FALSE
Latest RTT (milliseconds): NoConnection/Busy/Timeout
Latest operation start time: 15:03:27.825 UTC Thu Oct 12 2006
Latest operation return code: Timeout
RTT Values:
RTTAvg: 0RTTMin: 0RTTMax: 0NumOfRTT: 0RTTSum: 0RTTSum2: 0
```

#### Bestätigen Sie, dass die Backup-Route installiert ist (CLI-Methode).

Mit dem Befehl show route können Sie bestimmen, wann die Backup-Route installiert ist.

```
• Bevor der primäre ISP ausfällt, folgt die Routing-Tabelle:
pix# show route
```

```
Codes: C - connected, S - static, I - IGRP, R - RIP, M - mobile, B - BGP
D - EIGRP, EX - EIGRP external, O - OSPF, IA - OSPF inter area
N1 - OSPF NSSA external type 1, N2 - OSPF NSSA external type 2
E1 - OSPF external type 1, E2 - OSPF external type 2, E - EGP
i - IS-IS, L1 - IS-IS level-1, L2 - IS-IS level-2, ia - IS-IS inter area
* - candidate default, U - per-user static route, o - ODR
P - periodic downloaded static route
```

Gateway of last resort is 10.200.159.1 to network 0.0.0.0

```
S 64.101.0.0 255.255.0.0 [1/0] via 172.22.1.1, inside
```

C 172.22.1.0 255.255.255.0 is directly connected, inside C 10.250.250.0 255.255.248 is directly connected, back

C 10.250.250.0 255.255.255.248 is directly connected, backup C 10.200.159.0 255.255.255.248 is directly connected, outside

S\* 0.0.0.0 0.0.0.0 [1/0] via 10.200.159.1, outside

• Wenn der primäre ISP ausfällt, wird die statische Route entfernt und die Backup-Route installiert. Dies ist die Routing-Tabelle: pix(config)# show route

| Codes  | : C - connected, S - static, I - IGRP, R - RIP, M - mobile, B - BGP      |
|--------|--------------------------------------------------------------------------|
|        | D - EIGRP, EX - EIGRP external, O - OSPF, IA - OSPF inter area           |
|        | N1 - OSPF NSSA external type 1, N2 - OSPF NSSA external type 2           |
|        | E1 - OSPF external type 1, E2 - OSPF external type 2, E - EGP            |
|        | i - IS-IS, L1 - IS-IS level-1, L2 - IS-IS level-2, ia - IS-IS inter area |
|        | * - candidate default, U - per-user static route, o - ODR                |
|        | P - periodic downloaded static route                                     |
|        |                                                                          |
| Gatewa | ay of last resort is 10.250.250.1 to network 0.0.0.0                     |
|        |                                                                          |
| S      | 54.101.0.0 255.255.0.0 [1/0] via 172.22.1.1, inside                      |
| C 2    | 172.22.1.0 255.255.255.0 is directly connected, inside                   |

C 10.250.250.0 255.255.248 is directly connected, backup

C 10.200.159.0 255.255.248 is directly connected, outside

S\* 0.0.0.0 0.0.0.0 [254/0] via 10.250.250.1, backup

#### Bestätigen Sie, dass die Backup-Route installiert ist (ASDM-Methode).

Gehen Sie wie folgt vor, um gemeinsam mit dem ASDM zu überprüfen, ob die Backup-Route installiert ist:

- 1. Klicken Sie auf Monitoring und dann auf Routing.
- 2. Wählen Sie in der Routing-Struktur **Routen aus**.Bevor der primäre ISP ausfällt, folgt die Routing-

Tabelle:

| File Options (    | ools <u>W</u> izards | Help                                                                                                    |           |                                                                                |                                                         |                                                                                                    |                                                                    | Searc                                           | h:                                                       | Find +                      |
|-------------------|----------------------|----------------------------------------------------------------------------------------------------|-----------|--------------------------------------------------------------------------------|---------------------------------------------------------|----------------------------------------------------------------------------------------------------|--------------------------------------------------------------------|-------------------------------------------------|----------------------------------------------------------|-----------------------------|
| Showe             | Configuration        | Monitoring                                                                                               | O<br>Back | Parward Pa                                                                     | cket Tracer Ref                                         | resh Save                                                                                                    | ?<br>Help                                                          |                                                 |                                                          | Cisco Status                |
| Interfaces<br>VPN |                      | Routing > Routin     GoPF LSAs     Type 1     Type 3     Type 5     Type 7     OSFF Neighbors     Routes | 10 - Ftou | dos<br>les<br>Each row represent<br>STATIC<br>CONNECTED<br>CONNECTED<br>STATIC | ts one route. AD is t<br>Type<br>-<br>-<br>-<br>CEPAULT | e administrative dist<br>Destination IP<br>64.101.0.0<br>172.22.1.0<br>10.250.250.0<br>10.200.159.0<br>00.000 | ance.<br>255 255 00<br>255 255 255 0<br>255 255 255 248<br>0 0 0 0 | Gateway<br>172:22:1.1<br>-<br>-<br>10:200:159:1 | Inte<br>inside<br>inside<br>backup<br>outside<br>outside | Updated: 10/1206 2:52:53 PM |
| Data Refreshed S  | accessfully.         |                                                                                                    |           |                                                                                |                                                         | cis                                                                                                    | 100 2                                                              | La 🖓 🛃 🖥                                        |                                                          | 10/12/06 2:51:52 PM UTC     |

Die STANDARD-Route zeigt über die externe Schnittstelle auf 10.0.0.2.Wenn der primäre ISP ausfällt, wird die Route entfernt und die Backup-Route installiert. Die STANDARD-Route zeigt nun über die Sicherungsschnittstelle auf

10.250.250.1.

| Ele Options (                                         | ools <u>Wi</u> zards | Help                                                                                                    |                                                                                                    |                           |                                                                                                    |                                                                    | Sec                                             | arch:                                                       | Find +                     |
|-------------------------------------------------------|----------------------|----------------------------------------------------------------------------------------------------|----------------------------------------------------------------------------------------------------|---------------------------|----------------------------------------------------------------------------------------------------|--------------------------------------------------------------------|-------------------------------------------------|-------------------------------------------------------------|----------------------------|
| S<br>Home                                             | Configuration        | Monitoring Ba                                                                                             | ck Forward Pac                                                                                                    | 📿   (<br>sket Tracer   Re | 💽 🥁 kresh Save                                                                                                    | <b>?</b><br>Help                                                   |                                                 |                                                             | Cisco Statius              |
| Interfaces<br>VPN<br>Routing<br>Properties<br>Logging |                      | Routing > Routing<br>SPF LSAs<br>Type 1<br>Type 2<br>Type 3<br>Type 5<br>Type 7<br>SPF Neighbors<br>outes | Routes     Each row represent     Each row represent     STATIC     CONNECTED     CONNECTED     STATIC     static | s one route. AD is        | The administrative dist           Destination IP           64.101.0.0           172.22.1.0           10.250.250.0           10.200.159.0           20.0.0 | ance.<br>255 255 00<br>255 255 255 0<br>255 255 255 248<br>0 0 0 0 | Cateway<br>172:22:1.1<br>-<br>-<br>10:250:250:1 | Intering inside inside backup outside backup outside backup | pdated: 10/1206 2:50:33 PM |
| <b>Data Retreshed S</b>                               | accessfully.         |                                                                                                    |                                                                                                    |                           | cis                                                                                                    | 100 2                                                              | 🔯 🥵                                             | <b>1</b>                                                    | 10/12/06 2:49:42 PM UTC    |

### **Fehlerbehebung**

#### **Debugbefehle**

• debug sla monitor trace: Zeigt den Fortschritt des Echo-Vorgangs an.Das verfolgte Objekt (primäres ISP-Gateway) ist aktiv, und ICMP-Echos sind erfolgreich.

```
IP SLA Monitor(123) Scheduler: Starting an operation
IP SLA Monitor(123) echo operation: Sending an echo operation
IP SLA Monitor(123) echo operation: RTT=3 OK
IP SLA Monitor(123) echo operation: RTT=4 OK
IP SLA Monitor(123) echo operation: RTT=4 OK
IP SLA Monitor(123) Scheduler: Updating result
Das verfolgte Objekt (primäres ISP-Gateway) ist ausgefallen, und ICMP-Echos schlagen fehl.
IP SLA Monitor(123) Scheduler: Starting an operation
IP SLA Monitor(123) echo operation: Sending an echo operation
IP SLA Monitor(123) echo operation: Timeout
IP SLA Monitor(123) echo operation: Timeout
IP SLA Monitor(123) echo operation: Timeout
IP SLA Monitor(123) echo operation: Timeout
IP SLA Monitor(123) echo operation: Timeout
IP SLA Monitor(123) echo operation: Timeout
IP SLA Monitor(123) echo operation: Timeout
IP SLA Monitor(123) scheduler: Updating result
```

 debug sla monitor error (SLA-Überwachungsfehler debug): Zeigt Fehler an, die beim SLA-Überwachungsprozess auftreten.Das verfolgte Objekt (primäres ISP-Gateway) ist aktiv, und ICMP ist erfolgreich.

```
%PIX-7-609001: Built local-host NP Identity Ifc:10.200.159.2
%PIX-7-609001: Built local-host outside:10.0.0.1
%PIX-6-302020: Built ICMP connection for faddr 10.0.0.1/0 gaddr
              10.200.159.2/52696 laddr 10.200.159.2/52696
%PIX-6-302021: Teardown ICMP connection for faddr 10.0.0.1/0 gaddr
               10.200.159.2/52696 laddr 10.200.159.2/52696
%PIX-7-609002: Teardown local-host NP Identity Ifc:10.200.159.2 duration
               0:00:00
%PIX-7-609002: Teardown local-host outside:10.0.0.1 duration 0:00:00
%PIX-7-609001: Built local-host NP Identity Ifc:10.200.159.2
%PIX-7-609001: Built local-host outside:10.0.0.1
%PIX-6-302020: Built ICMP connection for faddr 10.0.0.1/0 gaddr
               0.200.159.2/52697 laddr 10.200.159.2/52697
%PIX-6-302021: Teardown ICMP connection for faddr 10.0.0.1/0 gaddr
               10.200.159.2/52697 laddr 10.200.159.2/52697
%PIX-7-609002: Teardown local-host NP Identity Ifc:10.200.159.2
               duration 0:00:00
%PIX-7-609002: Teardown local-host outside:10.0.0.1 duration 0:00:00
Das verfolgte Objekt (primäres ISP-Gateway) ist ausgefallen, und die verfolgte Route wird
entfernt.
%PIX-7-609001: Built local-host NP Identity Ifc:10.200.159.2
%PIX-7-609001: Built local-host outside:10.0.0.1
%PIX-6-302020: Built ICMP connection for faddr 10.0.0.1/0 gaddr
               10.200.159.2/6405 laddr 10.200.159.2/6405
%PIX-6-302020: Built ICMP connection for faddr 10.0.0.1/0 gaddr
               10.200.159.2/6406 laddr 10.200.159.2/6406
%PIX-6-302020: Built ICMP connection for faddr 10.0.0.1/0 gaddr
               10.200.159.2/6407 laddr 10.200.159.2/6407
%PIX-6-302021: Teardown ICMP connection for faddr 10.0.0.1/0 gaddr
               10.200.159.2/6405 laddr 10.200.159.2/6405
%PIX-6-302021: Teardown ICMP connection for faddr 10.0.0.1/0 gaddr
               10.200.159.2/6406 laddr 10.200.159.2/6406
%PIX-6-302021: Teardown ICMP connection for faddr 10.0.0.1/0 gaddr
               10.200.159.2/6407 laddr 10.200.159.2/6407
%PIX-7-609002: Teardown local-host NP Identity Ifc:10.200.159.2
               duration 0:00:02
%PIX-7-609002: Teardown local-host outside:10.0.0.1 duration 0:00:02
```

#### Nachverfolgte Route wird unnötigerweise entfernt

Wenn die verfolgte Route unnötigerweise entfernt wird, stellen Sie sicher, dass das Überwachungsziel immer für den Empfang von Echoanfragen verfügbar ist. Stellen Sie außerdem sicher, dass der Zustand Ihres Überwachungsziels (d. h. ob das Ziel erreichbar ist oder nicht) eng mit dem Zustand der primären ISP-Verbindung verknüpft ist.

Wenn Sie ein Überwachungsziel auswählen, das weiter entfernt ist als das ISP-Gateway, schlägt möglicherweise eine andere Verbindung entlang dieser Route fehl, oder ein anderes Gerät kann sich stören. Diese Konfiguration kann dazu führen, dass der SLA-Monitor zu dem Schluss gelangt, dass die Verbindung zum primären ISP fehlgeschlagen ist, und dass die Sicherheits-Appliance unnötig zum sekundären ISP-Link übergeht.

Wenn Sie beispielsweise einen Zweigstellen-Router als Überwachungsziel auswählen, kann die ISP-Verbindung mit Ihrer Zweigstelle sowie eine andere Verbindung unterwegs fehlschlagen. Wenn die ICMP-Echos, die von der Überwachung gesendet werden, fehlschlagen, wird die primäre verfolgte Route entfernt, obwohl die primäre ISP-Verbindung noch aktiv ist.

In diesem Beispiel wird das primäre ISP-Gateway, das als Überwachungsziel verwendet wird, vom ISP verwaltet und befindet sich auf der anderen Seite der ISP-Verbindung. Diese Konfiguration stellt sicher, dass die ISP-Verbindung fast sicher ausfällt, wenn die ICMP-Echos, die von der Überwachung gesendet werden, ausfallen.

### SLA-Überwachung auf ASA

#### Problem:

Die SLA-Überwachung funktioniert nicht, nachdem die ASA auf Version 8.0 aktualisiert wurde.

#### Lösung:

Das Problem ist möglicherweise auf den in der **OUTSIDE-**Schnittstelle konfigurierten Befehl **IP Reverse-Path** zurückzuführen. Entfernen Sie den Befehl in ASA, und versuchen Sie, die SLA-Überwachung zu überprüfen.

## Zugehörige Informationen

- Konfigurieren der statischen Routen-Nachverfolgung
- Befehlsreferenz für PIX/ASA 7.2
- <u>Cisco Security Appliances der Serie ASA 5500</u>
- <u>Cisco Security Appliances der Serie PIX 500</u>
- <u>Technischer Support und Dokumentation Cisco Systems</u>